# RAMOCCOMMUNITY RAMOCCOMMUNITY RAMOCCOMMUNITY powered by cm87 (RAMTASTiXX)

# RAM OC Anleitung Vers. 1.1 Last Update 15.01.2019

## INHALTSVERZEICHNIS

| Vorwort 2                                                                           |
|-------------------------------------------------------------------------------------|
| Welche Programme werden gebraucht?                                                  |
| Kurze Infos zu den einzelnen Programmen 4                                           |
| Thaiphoon Burner                                                                    |
| Ryzen Timing Checker                                                                |
| Ryzen DRAM Calculator                                                               |
| Aida649                                                                             |
| Karhu RAM Test                                                                      |
| TestMem5                                                                            |
| Let's Talk DRAM                                                                     |
| RAM OC Anleitung - Anfänger                                                         |
| ProcODT/Rtt/CAD – Stabilität für Boot/Karhu/TM5                                     |
| Fehleranalyse Karhu                                                                 |
| Wo kann ich meine Subtimings noch verbessern? Oder sind meine Subtimings zu straff? |
| Wie warm darf mein RAM Kit werden? Wie viel Spannung (VDIMM) ist sinnvoll?          |
| Eignen sich auch Spiele für Stabilitätstests?                                       |
| Nützliche Links                                                                     |
| Danksagung                                                                          |

## VORWORT

Für das Vorhaben wird keine Haftung bzw. Garantie übernommen. Für jegliche Schäden an irgendwelchen Komponenten ist der Durchführer selbst verantwortlich.

Hier findest du den dazugehörigen Thread auf Computbase.de:

https://www.computerbase.de/forum/threads/amd-ryzen-ram-oc-community.1829356/

### WELCHE PROGRAMME WERDEN GEBRAUCHT?

Thaiphoon Burner (noch Vers. 14xx, da Version 1500 "Show delays in nanoseconds" nicht korrekt ausliest)

Ryzen Timing Checker

Ryzen Dram Calculator

AIDA64 (auch die Free Version ist für das Vorhaben ausreichend)

Karhu RAM Test (Einmalige Kosten in der Höhe von ca. EUR 10,--, aber mit Abstand das beste Programm)

TestMem5 by 1usmus (@nospherato Danke für den Link)

Kostenlose Alternative zu Karhu  $\rightarrow$  <u>HCI Memtest</u>

[Übersicht] Speichertestprogramme 2018

## KURZE INFOS ZU DEN EINZELNEN PROGRAMMEN

#### IM NÄCHSTEN ABSCHNITT WERDEN KURZ DIE EINZELNEN PROGRAMME ERKLÄRT – RESTLICHE INFORMATIONEN FOLGEN IN DER ANLEITUNG.

#### THAIPHOON BURNER

Nachdem die Programme vom Netz geladen wurden, öffnet mal Thaiphoon Burner als Administrator. Vorgehenweise: "Read - Read SPD"

#### Was kann ich nun aus dieser Übersicht erkennen?

Die wichtigsten Punkte für den Anfang findet ihr in der rechten Spalte (DRAM COMPONENTS).

Unter Manufacturer seht ihr den Hersteller (in meinem Fall: Samsung)

Unter DIE DENSITY/COUNT seht ihr zb.: B-die, damit erkennt man, welcher IC verbaut ist. In meinem Fall <u>Samsung B-die</u>.

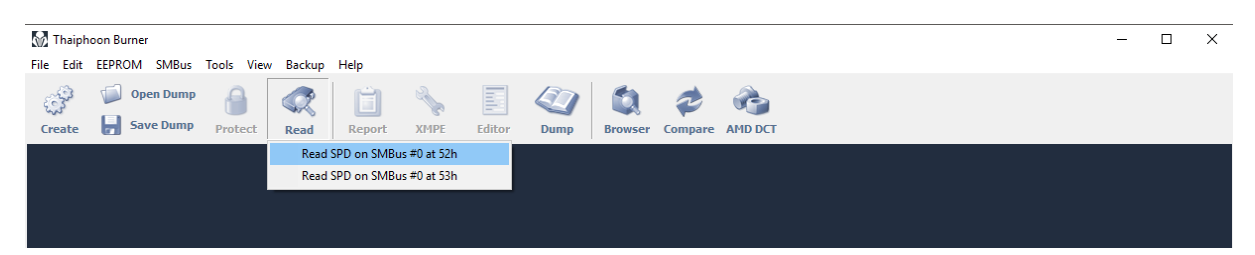

| MEMORY MODULE             | DRAM COMPONENTS                    |
|---------------------------|------------------------------------|
| MANUFACTURER              | MANUFACTURER                       |
| Kingston                  | Samsung                            |
| SERIES                    | PART NUMBER                        |
| Not determined            | K4A8G085WB-BCRC                    |
| PART NUMBER               | PACKAGE                            |
| KHX4000C19D4/8GX          | Standard Monolithic 78-ball FBGA   |
| SERIAL NUMBER             | DIE DENSITY / COUNT                |
| A30CD6AAh                 | 8 Gb B-die (20 nm) / 1 die         |
| JEDEC DIMM LABEL          | COMPOSITION                        |
| 8GB 1Rx8 PC4-2400T-UA2-11 | 1024M x8 (64M x8 x 16 banks)       |
| ARCHITECTURE              | CLOCK FREQUENCY                    |
| DDR4 SDRAM UDIMM          | 1200 MHz (0,833 ns)                |
| SPEED GRADE               | MINIMUM TIMING DELAYS              |
| DDR4-2400T downbin        | 17-17-17-39-55                     |
| CAPACITY                  | READ LATENCIES SUPPORTED           |
| 8 GB (8 components)       | 18T, 17T, 16T, 15T, 14T, 13T, 12T  |
| ORGANIZATION              | SUPPLY VOLTAGE                     |
| 1024M x64 (1 rank)        | 1,20 V                             |
| REGISTER MODEL            | XMP CERTIFIED                      |
| N/A                       | 2000 MHz / 19-21-21-42-94 / 1,35 V |
| MANUFACTURING DATE        | <b>XMP EXTREME</b>                 |
| Week 31, 2018             | 1802 MHz / 17-18-18-39-85 / 1,35 V |
| MANUFACTURING LOCATION    | SPD REVISION                       |
| Keelung, Taiwan           | 1.1 / September 2015               |
| REVISION / RAW CARD       | XMP REVISION                       |
| 0000h / A2 (8 layers)     | 2.0 / December 2013                |

Danach klickt auf "Report" - "Show delays in nanoseconds" - "File - Export to - Complete HTML Report" und speichert es auf eurer Platte.

[Siehe Bilder]

| 🕜 Thaipho     | on Burner / KHX400 | 0C19D4/8GX     |           |              |           |                 |         |             |           |                  |        |                   |             |           | -    | ×      |
|---------------|--------------------|----------------|-----------|--------------|-----------|-----------------|---------|-------------|-----------|------------------|--------|-------------------|-------------|-----------|------|--------|
| File Edit I   | EEPROM SMBus       | Tools View     | Backup    | -            |           |                 |         |             |           |                  |        |                   |             |           |      |        |
| 13            | Constant Deserve   | 0              |           | e. e.        |           |                 | 13      |             | a.        |                  |        |                   |             |           |      |        |
| 2.5           | Upen Dump          |                |           |              | 0         |                 | 0       |             |           | 2                |        |                   |             |           |      |        |
| Create        | Save Dump          | Protect        | Read      | Report XME   | F I       | Editor          | Du      | mp          | Brows     | er Com           | are A  |                   |             |           |      |        |
|               |                    |                | 11        | icepore in a |           |                 | ,       |             |           | ,                |        |                   |             |           |      |        |
|               |                    |                |           |              |           |                 |         | PART        | IUMBER    | DETAILS          |        |                   |             |           |      | ^      |
|               |                    |                |           | JEDEC DIM    | M Labe    | l:              |         | 8           | GB 1Rx    | 3 PC4-240        | OT-UA2 | 2-11              |             |           |      |        |
|               |                    |                |           | FREQUENCY    | CAS       | RCD             | RP      | RAS         | RC        | RRDS RR          | DL WR  | WT                | रs wti      | RL FAW    |      |        |
|               |                    |                |           | 1200 MHz     | 18        | 17              | 17      | 39          | 55        | 4 6              | 18     | 3                 | 9           | 26        |      |        |
|               |                    |                |           | 1200 MHz     | 17        | 17              | 17      | 39          | 55        |                  | 18     |                   |             | 26        |      |        |
|               |                    |                |           | 1067 MHz     | 16        |                 |         | 35          | 49        |                  | 16     |                   |             | 23        |      |        |
|               |                    |                |           | 1067 MHz     | 15        | 15              | 15      | 35          | 49        | 4 6              | 16     | 3                 | 8           | 23        |      |        |
|               |                    |                |           | 933 MHz      | 14        | 13              | 13      | 30          | 43        | 4 5              | 14     | 3                 | 7           | 20        |      |        |
|               |                    |                |           | 933 MHZ      | 13        | 13              | 13      | 30          | 43        | 4 5              | 14     |                   |             | 20        |      |        |
|               |                    |                |           | 800 MHZ      | 12        | 11              | 11      | 20          | 37        | 3 4              | 12     | 2                 | 0           | 17        |      |        |
|               |                    |                |           | 667 MHz      | 10        | 10              | 10      | 20          | 31        | 3 4              | 10     |                   | 5           | 14        |      |        |
|               |                    |                |           | 007 1112     |           |                 | TATEL   | EVTOR       | ME MEM    |                  | 11.55  |                   |             |           |      |        |
|               |                    |                |           | Profiles Pe  | vicion    | 2.0             | INTEL   | EXTRE       | PIE PIEPI | ORY PROP         | ILES   |                   |             |           |      |        |
|               |                    |                |           | Profile 1 (( | °ertifier | 2.0<br>I) Enabl | es. Ye  | 5           |           |                  |        |                   |             |           |      |        |
|               |                    |                |           | Profile 2 (F | xtreme    | ) Fnabl         | es: Ye  | 5           |           |                  |        |                   |             |           |      |        |
|               |                    |                |           | Profile 1 C  | hannel    | Confia:         | 2 DIM   | -<br>M/chan | inel      |                  |        |                   |             |           |      |        |
|               |                    |                |           | Profile 2 C  | hannel    | Config:         | 2 DIM   | M/chan      | inel      |                  |        |                   |             |           |      |        |
|               |                    |                |           | XMP PARA     | METER     |                 |         |             |           | PROFILE          | 1      | PR                | OFILE 2     | 1         |      |        |
|               |                    |                |           | Speed Gra    | de:       |                 |         |             |           | DDR4-            | 4000   | DI                | DR4-36      | i04       |      |        |
|               |                    |                |           | DRAM Cloc    | k Frequ   | iency:          |         |             |           | 2000 N           | 1Hz    | 18                | 302 MH      |           |      |        |
|               |                    |                |           | Module VD    | D Volta   | ge Leve         | d:      |             |           | 1,35 V           |        |                   | 35 V        |           |      |        |
|               |                    |                |           | Minimum [    | RAM C     | ycle Tin        | ne (tCl | ():         |           | 0,500            | ns     |                   | 555 ns      |           |      |        |
|               |                    |                |           |              |           |                 |         |             |           | 21T,20           | T,19T, | 18T, 18           | 3T,17T      | ,16T,15T, |      |        |
|               |                    |                |           | CAS Laten    | cies Su   | pportea         |         |             |           | 1/1,10<br>13T 12 | T 11T  | 141, 14<br>10T 10 | 1,131.<br>T | ,121,111, |      |        |
|               |                    |                |           | CAS Laten    | cv Time   | (tAA):          |         |             |           | 19T              | .,,    | 17                | /π          |           |      |        |
|               |                    |                |           | RAS# to C    | AS# De    | lay Tim         | ie (tRC | D):         |           | 21T              |        | 18                | ЗТ          |           |      |        |
|               |                    |                |           | Row Prech    | arge De   | elay Tim        | ne (tRF | ):          |           | 21T              |        | 18                | зт          |           |      |        |
|               |                    |                |           | Active to P  | recharg   | e Delay         | Time    | (tRAS)      |           | 42T              |        | 39                | т           |           |      |        |
|               |                    |                |           | Active to A  | ctive/R   | efresh C        | Delay T | 'ime (ti    | RC):      | 94T              |        | 85                | σT          |           |      |        |
|               |                    |                |           | Four Activa  | ate Win   | dow De          | lay Tin | ne (tFA     | .w):      |                  |        | 36                | σT          |           |      |        |
|               |                    |                |           | Short Activ  | ate to /  | Activate        | Delay   | Time (      | tRRD_S    | ): 9T            |        | 71                |             |           |      |        |
|               |                    |                |           | Long Activ   | ate to A  | ctivate         | Delay T | Fime (t     | tRRD_L)   | : 10T            |        | 91                |             |           |      |        |
|               |                    |                |           | Normal Re    | tresh R   | ecovery         | Delay   | Time (      | (tRFC1):  | 700T             |        | 63                | 31T         |           |      |        |
|               |                    |                |           | 2x mode R    | erresn    | Recover         | ry Dela | y i ime     | (TRFC2    | ): 5201          |        | 40                | 991<br>00T  |           |      |        |
|               |                    |                |           | 4X mode R    | erresit   | Recover         | y Deld  | y mile      | r (uxrC4  | ). 3201          | Show   | , delave          | in nar      | nseconds  |      |        |
|               |                    |                |           |              |           |                 |         |             |           |                  | SHOW   | aciays            |             | loseconus |      | $\sim$ |
| Part Numbe    | er                 |                | O. Searc  | h 🔲 Open wł  | ien four  | ıd              |         |             |           |                  |        |                   |             |           |      |        |
| DIRDIN OF     | 100h 11            | inh for        | roonshot  |              |           |                 |         |             |           |                  |        |                   |             |           |      |        |
| UDBIE - BI    | 1000 - 11          | SCP            | reenshot  |              |           |                 |         |             |           |                  |        |                   |             |           | <br> | <br>   |
| SMBus 0 EEPRO | UM 52h SMBC 790B   | :1002  SMBCloc | ck 95 kHz |              |           |                 |         |             |           |                  |        |                   |             |           |      | //,    |

| 8    | Fhaiphoon Burner / KHX400 | 00C19D4/8GX    |          |                 |              |           |            |          |          |              |                        |                |                 |         |               | - | ×  |
|------|---------------------------|----------------|----------|-----------------|--------------|-----------|------------|----------|----------|--------------|------------------------|----------------|-----------------|---------|---------------|---|----|
| File | Edit EEPROM SMBus         | Tools View     | Backup   | Help            |              |           |            |          |          |              |                        |                |                 |         |               |   |    |
|      | New                       | - 1            |          | ر<br>د          | 2            |           |            | 90       |          |              | -                      | 6              |                 |         |               |   |    |
|      | Open                      | F2             |          |                 | 5            |           |            |          |          |              | 2                      |                |                 |         |               |   |    |
|      | Open SPD shortcuts        |                | Read     | Report          | XMPE         | Edi       | tor D      | ump      | Brows    | ser          | Compare                | AMD            | DCT             |         |               |   |    |
|      | Import from Clipboard     | Ctrl+Ins       |          |                 | - on consu   |           | 0 0011 10  | PADT     | NUMBER   | DET          | ATLS                   | _              | _               | _       |               |   |    |
|      | Update Dump with          |                |          | JED             | EC DIMM      | Label:    |            | PART     | 8GB 1R)  | x8 P(        | C4-2400T               | -UA2-1         | 1               |         |               |   |    |
|      | Save Dump                 | Ctrl+S         |          | FRE             | QUENCY       | CAS I     | RCD RP     | RAS      | RC       | RR           | DS RRDL                | WR             | WTR             | WTRL    | FAW           |   |    |
|      | Save Dump As              |                |          | 120             | 0 MHz        | 18        | 17 17      | 39       | 55       |              |                        | 18             |                 |         | 26            |   |    |
|      | Export to                 | >              | Plain T  | evt Report      | 0.001-       | 17        | 17 17      | 39       | 55       | 4            | 6                      | 18             | 3               | 9       | 26            |   |    |
|      | Take a screenshot         | Shift+S        | Micros   | oft Excel Re    | nort         |           | 15 15      | 35       | 49       | 4            | 6                      | 16             |                 | 8       | 23            |   |    |
|      | Take a screenshot         | Sillers        | LITAL    | Dement .        | pon          |           | 13 13      | 30       | 49       | 4            | 5                      | 14             |                 | 0<br>7  | 20            |   |    |
|      | Exit                      | Ctrl+X         | Gammel   | Report          | )            | - 1       | 13 13      | 30       | 43       | 4            | 5                      | 14             | 3               |         | 20            |   |    |
|      |                           |                | Compi    | lete H I IVIL N | сероп        |           | 11 11      | 26       | 37       |              |                        | 12             |                 |         | 17            |   |    |
|      |                           |                | Clipbo   | ard             |              |           | 11 11      | 26       |          |              |                        | 12             |                 |         | 17            |   |    |
|      |                           |                |          | 667             | MHz          | 10        | 10 10      | 22       | 31       | 3            | 4                      | 10             | 2               | 5       | 14            |   |    |
|      |                           |                |          |                 |              |           | INT        | EL EXTR  | EME MEI  | MOR          | Y PROFILE              | s              |                 |         |               |   |    |
|      |                           |                |          | Pro             | files Revis  | ion: 2.0  |            |          |          |              |                        |                |                 |         |               |   |    |
|      |                           |                |          | Pro             | file 1 (Cer  | tified) E | inables: \ | /es      |          |              |                        |                |                 |         |               |   |    |
|      |                           |                |          | Pro             | file 2 (Extr | reme) E   | nables: Y  | 'es      |          |              |                        |                |                 |         |               |   |    |
|      |                           |                |          | Pro             | file 1 Chai  | nnel Co   | nfig: 2 DI | MM/cha   | innel    |              |                        |                |                 |         |               |   |    |
|      |                           |                |          | Pro             | file 2 Char  | nnel Co   | nfig: 2 DI | MM/cha   | innel    | _            |                        |                |                 |         |               |   |    |
|      |                           |                |          | XM              | P PARAME     | TER       |            |          |          | P            | ROFILE 1               | ~              | PROF            | ILE 2   |               |   |    |
|      |                           |                |          | Spe             | ed Grade     | :         |            |          |          | l            |                        | 0              | 100             | 4-360   | ŧ             |   |    |
|      |                           |                |          | DKA<br>Mov      |              | -requent  | icy:       |          |          | 4            | 2000 MHZ               |                | 1 20            |         |               |   |    |
|      |                           |                |          | Min             | imum DRA     |           | e Time (t  | CK).     |          |              | 1,33 V<br>1 500 ns     |                | 0.5             | 5 ns    |               |   |    |
|      |                           |                |          |                 |              | un cyci   | e rine (e  | city.    |          | 2            | 21T,20T,1              | 9T,18          | г, 18Т          | ,17T,1  | 6T,15T,       |   |    |
|      |                           |                |          | CAS             | 5 Latencie   | s Suppo   | orted:     |          |          | 1            | 17T,16T,1<br>13T.12T.1 | 5T,14<br>1T.10 | Г, 14Т<br>Г 10Т | ,13T,1  | 2T,11T,       |   |    |
|      |                           |                |          | CAS             | 5 Latency    | Time (t   | AA):       |          |          |              | 9,500 ns               |                | 9,4             | 33 ns   |               |   |    |
|      |                           |                |          | RAS             | 5# to CAS    | # Delay   | Time (th   | RCD):    |          |              | 10,500 ns              |                | 9,99            | 90 ns   |               |   |    |
|      |                           |                |          | Rov             | v Prechar    | ge Dela   | y Time (tl | RP):     |          |              | 10,500 ns              |                | 9,9             | 90 ns   |               |   |    |
|      |                           |                |          | Acti            | ive to Pred  | charge (  | Delay Tim  | ie (tRAS | 5):      |              | 21,000 ns              |                | 21,6            | 525 ns  |               |   |    |
|      |                           |                |          | Acti            | ive to Acti  | ve/Refr   | esh Delay  | Time (   | tRC):    |              | 47,000 ns              |                | 47,             | )00 ns  |               |   |    |
|      |                           |                |          | Fou             | ır Activate  | Window    | w Delay T  | 'ime (tF | AW):     |              | 21,000 ns              |                | 19,8            | 375 ns  |               |   |    |
|      |                           |                |          | Sho             | ort Activate | e to Act  | ivate Dela | ay Time  | (tRRD_S  | 5): 4        | 4,500 ns               |                | 3,88            | 35 ns   |               |   |    |
|      |                           |                |          | Lon             | g Activate   | to Acti   | vate Dela  | y Time ( | (tRRD_L  | ): :         | 5,000 ns               |                | 4,99            | 95 ns   |               |   |    |
|      |                           |                |          | Nor             | mal Refre    | sh Reco   | overy Dela | ay Time  | (tRFC1)  | ):           | 350,000 n              | S              | 350             | ,000 n: |               |   |    |
|      |                           |                |          | 2X I            | mode Refr    | resh Re   | covery De  | lay I im | e (tRFC) | 2): 1<br>4): | 260,000 n              | s              | 260             | ,000 n: | 5             |   |    |
|      |                           |                |          | 4X I            | noue ken     | esn ke    | covery De  | ay i m   |          | 4): .        | 100,000 1              | s<br>Show      | delavs          | in cloc | s<br>k cycles |   |    |
|      |                           |                |          |                 |              |           |            |          |          |              |                        |                |                 | in cioc |               |   | Ň  |
| Par  | t Number                  |                | 🔍 Sea    | nrch 🔲 🕻        | )pen when    | found     |            |          |          |              |                        |                |                 |         |               |   |    |
| 0    | 00h-055h 100h-11          | FFh Scr        | reenshot |                 |              |           |            |          |          |              |                        |                |                 |         |               |   |    |
| SMBu | s 0 EEPROM 52h SMBC 790B  | 1:1002 SMBCloc | k 95 kHz |                 |              |           |            |          |          |              |                        |                |                 |         |               |   | // |

#### RYZEN TIMING CHECKER

Mit diesem Programm ist es möglich, die einzelnen Widerstände Haupt- und Subtimings auszulesen.

| Ryzen Ti | ming Checker 1.05 |         |             | -        | - 🗆 X         |
|----------|-------------------|---------|-------------|----------|---------------|
| 3 467    | MEMCLK Ratio      | 1DPC-SR | DIMM Config | 1,0125   | VDDCR_SoC (V) |
| Enabled  | GearDownMode      | 1T      | Cmd2T       | Disabled | BankGroupSwap |
| Enabled  | BankGroupSwapAlt  | 48.0Ω   | ProcODT     | 0/0      | AddrCmdSetup  |
| 0/0      | CsOdtSetup        | 0/0     | CkeSetup    | 34.3Ω    | RttNom        |
| Disabled | RttWr             | 48.0Ω   | RttPark     | 20.0Ω    | CLKDrvStr     |
| 20.0Ω    | AddrCmdDrvStr     | 20.0Ω   | CsOdtDrvStr | 20.0Ω    | CKEDrvStr     |

In der oberen Hälfte sieht man die Taktrate – VsoC – GDM & BGS sowie die einzelnen Widerstände.

Im weiteren Verlauf der Anleitung sieht man, dass vor allem ProcODT und die Rtt Werte starken Einfluss auf die Stabilität haben. Die Werte, welche alle auf 20 stehen sind die sogenannten CAD Werte)

| 14 t        | CL      | 278     | tRFC      | 0        | tRDRDSCDLR |
|-------------|---------|---------|-----------|----------|------------|
| 14 t        | RCDWR   | 160,385 | tRFC (ns) | Ban 2    | tWRWRBAN   |
| 15 t        | RCDRD   | 14      | tCWL      | 0        | tWRWRSCDLR |
| 14 t        | RP      | 8       | tRTP      | 0        | tWRRDSCDLR |
| 28 t        | RAS     | 7       | tRDWR     | 13495    | tREF       |
| 42 <b>t</b> | RC      | 3       | tWRRD     | 7 786    | tREF (µs)  |
| 4 <b>t</b>  | RRDS    | 1       | tWRWRSC   | 26       | tMOD       |
| 6 t         | RRDL    | 7       | tWRWRSD   | 26       | tMODPDA    |
| 24 t        | FAW     | 7       | tWRWRDD   | 8        | tMRD       |
| 0 t         | FAWDLR  | 1       | tRDRDSC   | 18       | tMRDPDA    |
| 0 t         | FAWSLR  | 5       | tRDRDSD   | 9        | tSTAG      |
| 4 t         | WTRS    | 5       | tRDRDDD   | 2        | tPHYWRD    |
| 12 t        | WTRL    | 1       | tCKE      | 9        | tPHYWRL    |
| 12 t        | WR      | 0       | tRPPB     | 26       | tPHYRDL    |
| 0 t         | RCPage  | 0       | tRCPB     | 9        | tRDDATA    |
| 3 t         | RDRDSCL | 0       | tRRDDLR   | Disabled | tSTAGLR    |
| 3 t         | WRWRSCL | Ban 2   | tRDRDBAN  | 24       | tWRMPR     |

Hier sieht man die verschiedenen Timings, welche in primäre, sekundäre und tertiäre Timings eingeteilt werden – hier im RTC sehr schön in drei Spalten aufgeteilt.

Näheres zu den Timings/Widerständen findest du hier: Let's Talk DRAM!

#### RYZEN DRAM CALCULATOR

Der Ryzen DRAM Calculator ist perfekt für Anfänger geeignet, welche sich mit der ganzen Materie noch zu wenig auseinandergesetzt haben. Umso länger man sich mit RAM OC beschäftigt, umso geringer wird der Calculator verwendet. Ihr werdet es noch verstehen, wenn ihr einer von uns seid (3)

#### Wie lade ich nun mein RAM Kit Profil in den Calculator?

Klickt dort auf "Import XMP" und ladet den eben gespeicherten Report in den Calculator.

Stellt noch den "Processor" richtig ein. Achtet darauf, ob auch "Memory Type" korrekt übernommen wurde, wenn nicht, habt ihr ja in Thaiphoon Burner euren IC bereits ausgelesen (Achtung, bei zb. Hynix CJR ICs sollte auch die "Profile Version" auf "V1" gestellt werden). Nun noch die "Frequency" (Hier stellt eure gewünschte Taktrate ein ) in meinem Beispiel 3466 einstellen und anschließend klickt man auf "Calculate SAFE oder FAST".

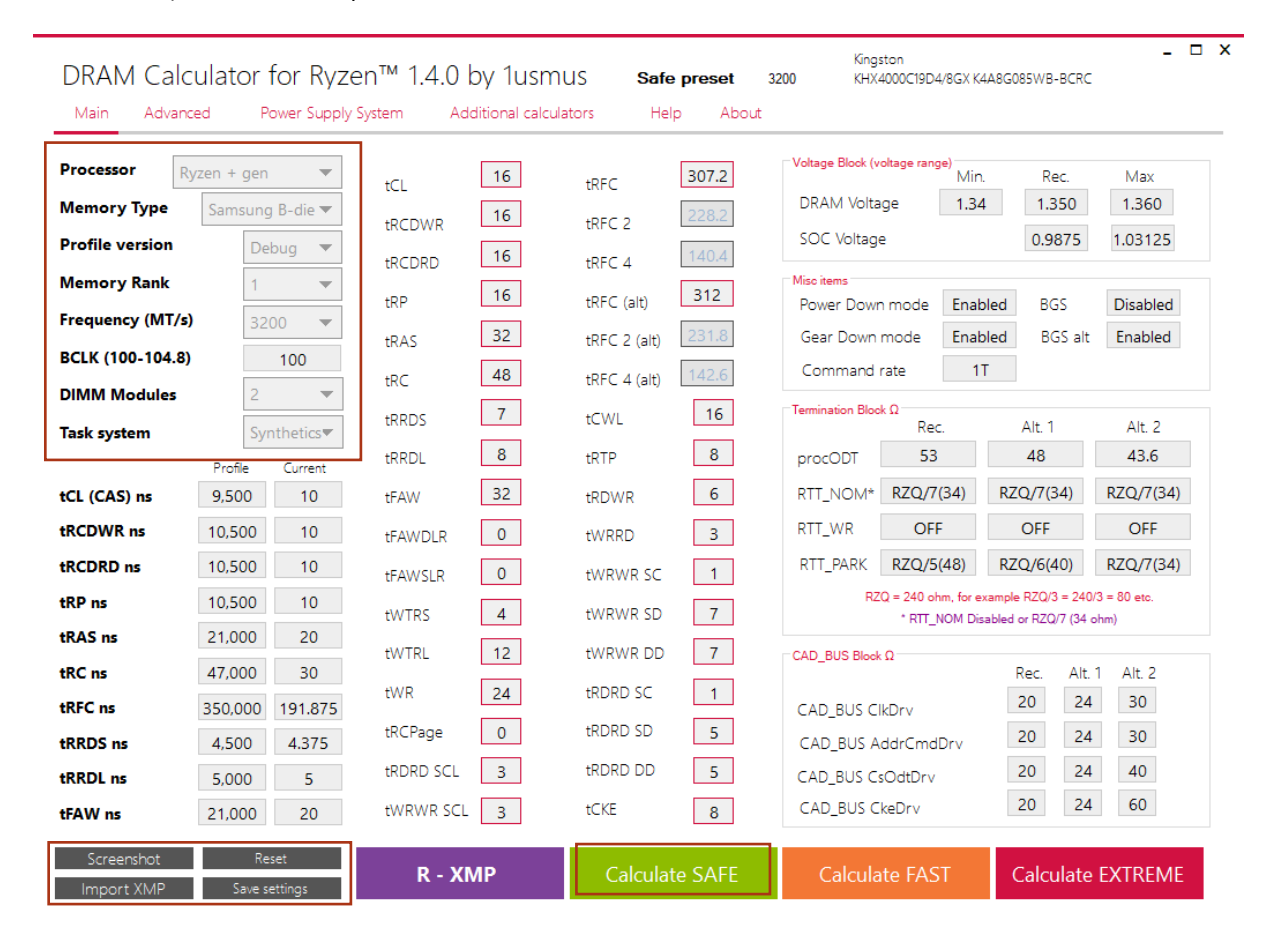

Hinweis: "Profile Version" wird in 3 Stufen angegeben:

V1 steht für sehr "high end" Speicher

V2 für nicht gerade guten Speicher

**Debug** wird eigentlich für die Allgemeinheit verwendet

Bei Samsung B-Die und Hynix CJR kann ruhig das V1 Profil verwendet werden (Probiert es einfach aus, ob euer Speicher mit verschärften Haupttimings zurechtkommt)

Genaueres besprechen wir in der Anleitung selbst.

#### AIDA64

Aida64 eignet sich perfekt um die Stabilität der RAM OC Profile zu testen. Was Aida64 aber ganz besonders macht ist, dass man damit perfekt die Spannung von VDIMM/VSoC/VCORE ausloten kann. (Auch mit der Gratisversion möglich – keinerlei Beschränkungen bez. Stabilitätstest.)

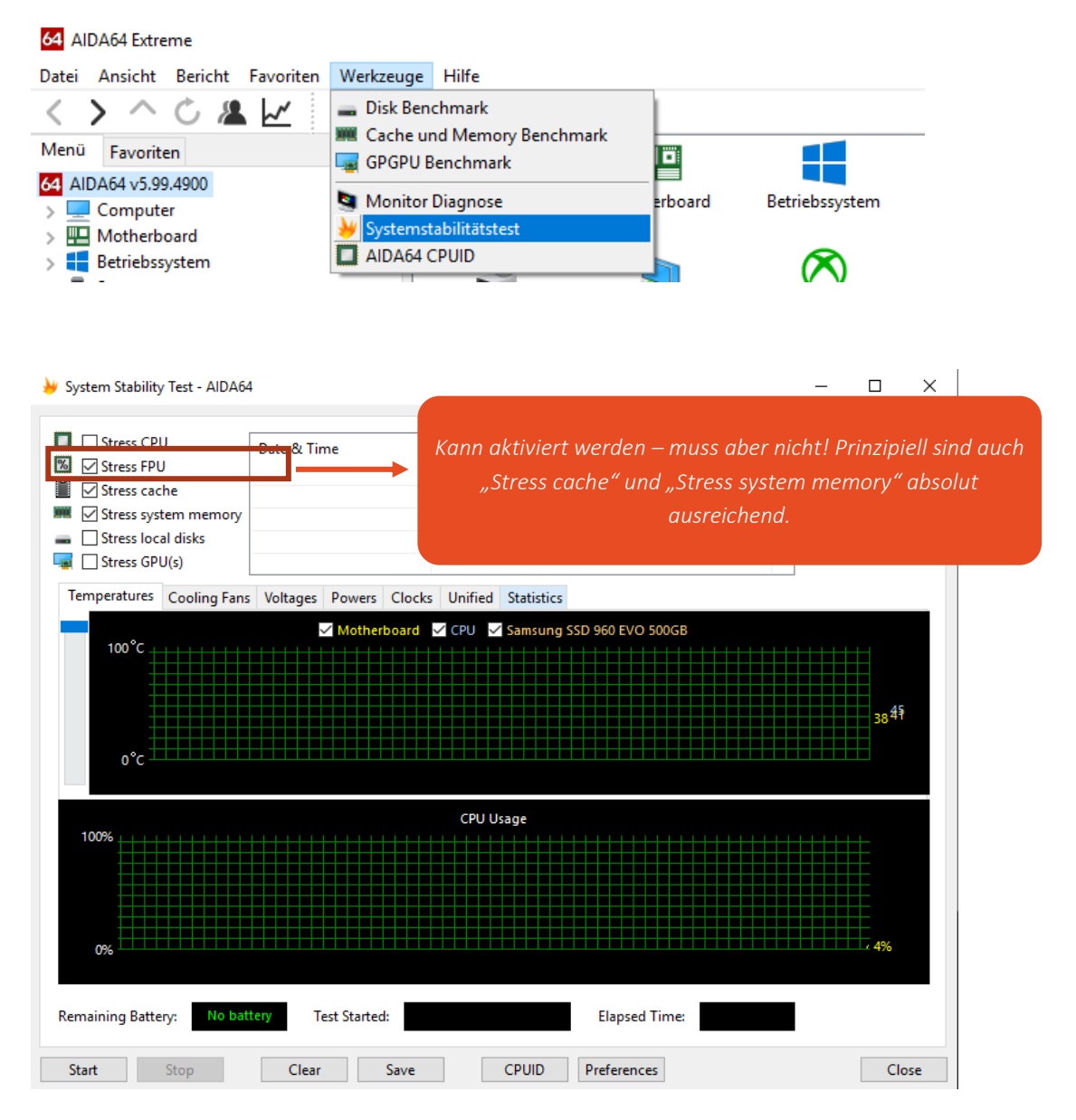

Mit Stress FPU/cache/system memory sollte Aida für mind. 60min überstehen!

**ACHTUNG:** Inkl. FPU wird eine sehr extreme "Hitze" erzeugt – Sollte nur der Boxed Kühler verbaut sein, oder es auch keinen guten Airflow im Gehäuse geben, empfehle ich euch **nur mit "cache" und "system memory" zu testen.** Auch damit ist es gut möglich, alles stabil zu bekommen.

Sollte nur "Stress cache" aktiviert sein, kann man perfekt die VSoC ausloten.

#### ACHTET AUF EINE AUSREICHENDE KÜHLUNG EURER KOMPONENTEN!

#### KARHU RAM TEST

Karhu ist für mich und auch bestimmt für viele andere RAM OCler da draußen, das non plus ultra, wenn es um Stabilitätstests für RAM OC Profile geht. Es kostet zwar ca. 10 Euro für eine lebenslange Lizenz, das Geld ist hier aber sehr gut angelegt. Immerhin dauert es eine lange Zeit, das RAM Profil auf Stabilität zu überprüfen. Karhu stellte sich als schnellste und effizienteste Programm für dieses Vorhaben heraus. (Ja, auch als Windowsprogramm unglaublich gut).

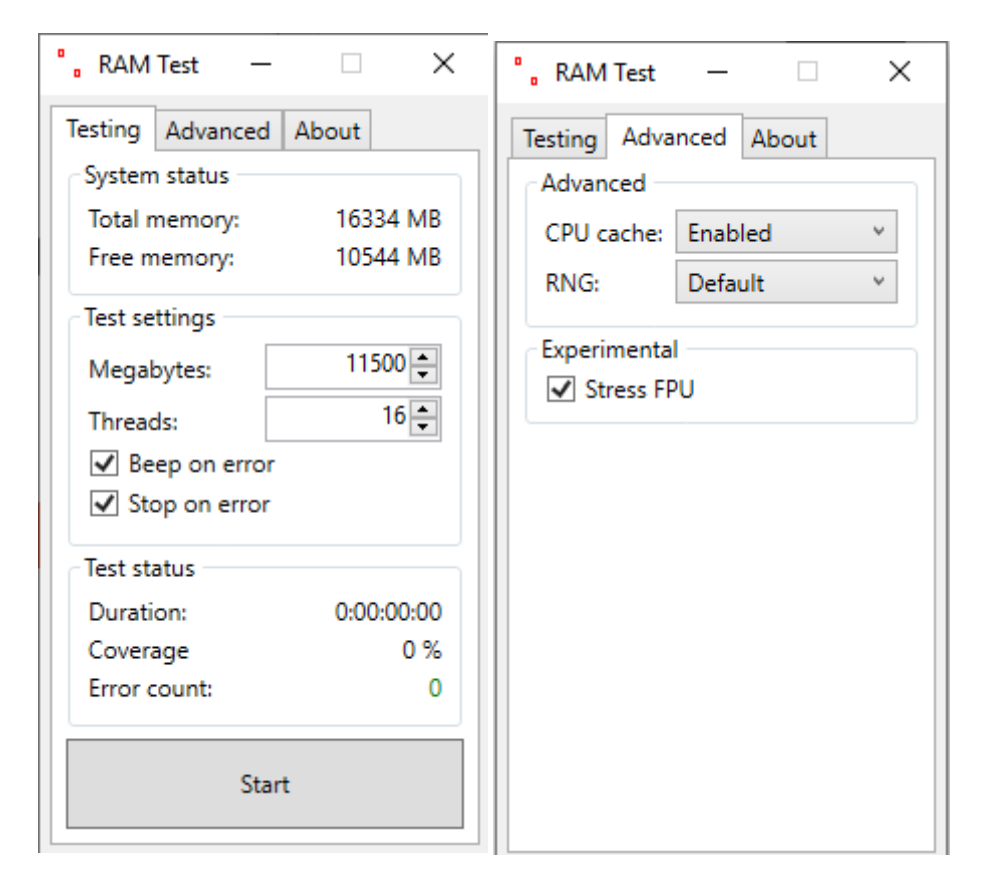

Für Single Rank Module (2x8GB) braucht das Programm ca. 2 – 3 Stunden.

Für Dual Rank Module (2x16GB) braucht das Prgoramm ca. 4 – 6 Stunden.

**ACHTUNG:** Inkl. FPU wird eine sehr extreme "Hitze" erzeugt – Sollte nur der Boxed Kühler verbaut sein, oder es auch keinen guten Airflow im Gehäuse geben, empfehle ich euch **nur mit "CPU cache" zu testen.** Auch damit ist es gut möglich, alles stabil zu bekommen.

ACHTET AUF EINE AUSREICHENDE KÜHLUNG EURER KOMPONENTEN!

#### TESTMEM5

TM5 dient als schneller Stabilitätstest. Die dazugehörige Config Datei nicht vergessen! (Siehe Downloadbereich)

| 🎹 TestMem5 v0.12                                                                                                    |        | _                         |                                                 | $\times$ |  |
|----------------------------------------------------------------------------------------------------|--------|---------------------------|-------------------------------------------------|----------|--|
| Processor                                                                                                    |        | Memory                    |                                                 |          |  |
| AMD Ryzen 7 2700X Eight-Core                                                                                                    | Total  | al 16335Mb                |                                                 |          |  |
| CPU ID AMD (17 · 8 · 2) x16                                                                                                    | Availa | ble                       | 534Mb                                           | )        |  |
| Clock * 3700 MHz Used 16                                                                                                    | Pagef  | File                      | 19016                                           | 1b       |  |
| SSE 29.4 sec/Gb                                                                                                    | Used   | by test                   | 864Mb x                                         | (16      |  |
| Tests<br>0 1 3 4 5 6 7 8 9 10 11 12 1<br>Tests: 6, 12, 2, 10<br>"Simple Memory Test", 477, 8Mb                                                                                     | 3 14   | Time<br>Cycle<br>Error(s) | Status<br>1m 42<br>1<br><b>5</b>                | s        |  |
| Customize: Default @1usmus_v2<br>Start testing at 23:05, 864Mb x16<br>Îøèáêà à òåñòå 0 ÷åðåç .<br>Îøèáêà à òåñòå 2 ÷åðåç .<br>Îøèáêà à òåñòå 1 ÷åðåç .<br>Îøèáêà à òåñòå 1 ÷åðåç . |        | Load o                    | mem.tz.ru<br>Home<br>Mail<br>config & e<br>Exit | xit      |  |

Für Single Rank Module (2x8GB) braucht das Programm ca. 20min -30min.

Für Dual Rank Module (2x16GB) braucht das Programm ca. 40min – 60 min.

DAS PROGRAMM ERSETZT KEINEN VOLLSTÄNDIGEN TEST MIT KARHU!

## LET'S TALK DRAM

Hier verlinke ich auf eine sehr gute Übersicht der einzelnen Widerstände sowie Timings.

| Parameter                        | Function                                                                                                    | Values                                                                                              |
|----------------------------------|----------------------------------------------------------------------------------------------------|----------------------------------------------------------------------------------------------------|
| Memory clocks                    | Added dividers for memory clocks up to<br>DDR4-4000 without refclk adjustment.<br>Please note that values greater than DDR4-<br>2667 is <b>overclocking</b> . Your mileage may<br>vary (as noted by our big overclocking<br>warning at the end of this blog). | 133.33MT/s<br>intervals (2667,<br>2933, 3067,<br>3200, 3333,<br>3466, 3600,<br>3733, 3866,<br>4000) |
| Command rate (CR)                | The amount of time, in cycles, between<br>when a DRAM chip is selected and a<br>command is executed. 2T CR can be very<br>beneficial for stability with high memory<br>clocks, or for 4-DIMM configurations.                                                  | 2T, 1T                                                                                              |
| ProcODT (CPU on-die termination) | A resistance value, in ohms, that<br>determines how a completed memory<br>signal is terminated. Higher values can help<br>stabilize higher data rates. Values in the<br>range of 60-96 can prove helpful.                                                     | Integer values<br>(ohms)                                                                            |
| tWCL/tWL/tCWL                    | CAS Write Latency, or the amount of time<br>it takes to write to the open memory bank.<br>WCL is generally configured equal to CAS<br>or CAS-1. This can be a significant timing<br>for stability, and lower values often prove<br>better.                    | Integer values<br>(cycles)                                                                          |
| tRC                              | Row cycle time, or the number of clock<br>cycles required for a memory row to<br>complete a full operational cycle. Lower<br>values can <u>notably improve performance</u> ,<br>but should not be set lower than tRP+tRAS<br>for stability reasons.           | Integer values<br>(cycles)                                                                          |
| tFAW                             | Four activation window, or the time that<br>must elapse before new memory banks<br>can be activated after four ACTIVATE<br>commands have been issued. Configured<br>to a minumum 4x tRRD_S, but values >8x<br>tRRD_S are often used for stability.            | Integer values<br>(ns)                                                                              |
| tWR                              | Write recovery time, or the time that must<br>elapse between a valid write operation and<br>the precharging of another bank. Higher<br>values are often beneficial for stability, and<br>values < 8 can quickly corrupt data stored<br>in RAM.                | Integer values<br>(ns)                                                                              |
| CLDO_VDDP                        | Voltage for the DDR4 PHY on the SoC.<br>Somewhat counterintuitively, lowering                                                                                                    | Integer values<br>(V)                                                                               |

| Parameter     | Function                                                                                                    | Values                                                |
|---------------|----------------------------------------------------------------------------------------------------|-------------------------------------------------------|
|               | VDDP can often be more beneficial for<br>stability than raising CLDO_VDDP.<br>Advanced overclockers should also know<br>that altering CLDO_VDDP can move or<br>resolve memory holes. Small changes to<br>VDDP can have a big effect, and VDDP<br>cannot not be set to a value greater than<br>VDIMM-0.1V ( <b>not to exceed 1.05V</b> ). A cold<br>reboot is required if you alter this voltage. |                                                       |
|               | <b>Sidenote:</b> pre-1.0.0.6 BIOSes may also have<br>an entry labeled "VDDP" that alters the<br>external voltage level sent to the CPU<br>VDDP pins. This is not the same parameter<br>as CLDO_VDDP in AGESA 1.0.0.6.                                                                                                    |                                                       |
| tRDWR / tWRRD | Read-to-write and write-to-read latency, or<br>the time that must elapse between issuing<br>sequential read/write or write/read<br>commands.                                                                                                    | Integer values<br>(cycles)                            |
| tRDRD / tWRWR | Read-to-read and write-to-write latency, or<br>the time between sequential read or write<br>requests (e.g. DIMM-to-DIMM, or across<br>ranks). Lower values can significantly<br>improve DRAM throughput, but high<br>memory clocks often demand relaxed<br>timings.                                                                                                    | Integer values<br>(cycles)                            |
| Geardown Mode | Allows the DRAM device to run off its<br>internally-generated ½ rate clock for<br>latching on the command or address buses.<br>ON is the default for speeds greater than<br>DDR4-2667, however the benefit of ON vs.<br>OFF will vary from memory kit to memory<br>kit. Enabling Geardown Mode will override<br>your current command rate.                                                       | On/Off                                                |
| Rtt           | Controls the performance of DRAM<br>internal termination resistors during<br>nominal, write, and park states.                                                                                                    | Nom(inal),<br>WR(ite), and<br>Park integers<br>(ohms) |
| tMAW          | Maximum activation window, or the<br>maximum number of times a DRAM row<br>can be activated before adjacent memory<br>rows must be refreshed to preserve data.                                                                                                    | Integer values<br>(cycles)                            |
| tMAC          | Maximum activate count, or the number of times a row is activated by the system                                                                                                    | Integer values<br>(cycles)                            |

| Parameter       | Function                                                                                                    | Values                     |
|-----------------|----------------------------------------------------------------------------------------------------|----------------------------|
|                 | before adjacent row refresh. Must be equal to or less than tMAW.                                                                                                    |                            |
| tRFC            | Refresh cycle time, or the time it takes for<br>the memory to read and re-write<br>information to the same DRAM cell for the<br>purposes of preserving information. This is<br>typically a timing automatically derived<br>from other values. | Integer values<br>(cycles) |
| tRFC2           | Refresh cycle time for double frequency<br>(2x) mode. This is typically a timing<br>automatically derived from other values.                                                                                                    | Integer values<br>(cycles) |
| tRFC4           | Refresh cycle time for quad frequency (4x)<br>mode. This is typically a timing<br>automatically derived from other values.                                                                                                    | Integer values<br>(cycles) |
| tRRD_S          | Activate to activate delay (short), or the<br>number of clock cycles between activate<br>commands in a different bank group.                                                                                                    | Integer values<br>(cycles) |
| tRRD_L          | Activate to activate delay (long), or the<br>number of clock cycles between activate<br>commands in the same bank group.                                                                                                    | Integer values<br>(cycles) |
| tWR             | Write recovery time, or the time that must<br>elapse between a valid write operation and<br>the precharging of another bank. Higher<br>values are often better for stability.                                                                 | Integer values<br>(ns)     |
| tWTR_S          | Write to read delay (short), or the time<br>between a write transaction and read<br>command on a different bank group.                                                                                                    | Integer values<br>(cycles) |
| tWTR_L          | Write to read delay (long), or the time<br>between a write transaction and read<br>command on the same bank group.                                                                                                    | Integer values<br>(cycles) |
| tRTP            | Read to precharge time, or the number of clock cycles between a READ command to a row and a precharge command to the same rank.                                                                                                    | Integer values<br>(cycles) |
| DRAM Power Down | Can modestly save system power, at the<br>expense of higher DRAM latency, by<br>putting DRAM into a quiescent state after a<br>period of inactivity.                                                                                          | On/Off                     |

Quelle: <u>https://community.amd.com/community/gaming/blog/2017/05/25/community-update-4-lets-talk-dram</u>

### RAM OC ANLEITUNG - ANFÄNGER

Bei dieser Anleitung zeige ich euch anhand eines Beispiels, wie **mein Vorgehen für RAM OC** ist. Ich selbst lerne immer wieder was Neues dazu und würde mein Vorgehen **nicht als non plus ultra** beschreiben, aber es wird da draußen sicherlich ein paar Leuten helfen können.

Nun zum Beispiel – es wird hier mit meinen <u>Samsung B-Die</u> Kit versucht, 3466CL14 FAST Settings stabil zu bekommen.

#### Hardware:

CPU: 2700x inkl. Precision Boost Overdrive - LLC Mode 3 Kühler: Scythe Mugen 5 RAM: Hyper X Predator 4000 MHz CL19 2x8GB SR Mainboard: MSI X470 GPC mit AGESA 1.0.0.6

Wie im Sektor Thaiphoon Burner beschrieben, ladet den vollständigen HTML Report in den DRAM Calculator.

| DRAM Calc        | ulator for Ryz  | en™ 1.4.0 by 1usm        | US Fast preset     | Kingston<br>3466 KHX4000C19D4/8GX K44 | _ □<br>A8G085WB-BCRC          |
|------------------|-----------------|--------------------------|--------------------|---------------------------------------|-------------------------------|
| Main Advanc      | ed Power Supply | System Additional calcul | ators Help About   |                                       |                               |
| Processor R      | yzen + gen 🔻 🔻  | tCL 14                   | tRFC 277.3         | Voltage Block (voltage range)<br>Min. | Rec. Max                      |
| Memory Type      | Samsung B-die 🔻 | tRCDWR 14                | tRFC 2 206         | DRAM Voltage 1.4                      | 1.41 1.43                     |
| Profile version  | V1 -            |                          | +PEC 4 126.8       | SOC Voltage                           | 1.000 1.03125                 |
| Memory Rank      | 1 💌             | 14                       | UNIC 4 332.7       | Misc items                            |                               |
| Frequency (MT/s) | 3466 🔻          |                          |                    | Power Down mode Disabl                | ed BGS Disabled               |
| BCLK (100-104.8) | 100             | tRAS 20                  | tRFC 2 (alt)       | Gear Down mode Disabi                 | ed bGS alt Enabled            |
| DIMM Modules     | 2 💌             | tRC 42                   | tRFC 4 (alt) 152.1 |                                       |                               |
| Task system      | Synthetics▼     | tRRDS 4                  | tCWL 14            | Termination Block Ω<br>Rec.           | Alt. 1 Alt. 2                 |
|                  | Profile Current | tRRDL 6                  | tRTP 8             | procODT 53                            | 53 60                         |
| tCL (CAS) ns     | 9,500 8.078     | tFAW 24                  | tRDWR 7            | RTT_NOM* RZQ/7(34)                    | RZQ/7(34) RZQ/7(34)           |
| tRCDWR ns        | 10,500 8.078    | tFAWDLR 0                | tWRRD 3            | RTT_WR OFF                            | OFF OFF                       |
| tRCDRD ns        | 10,500 8.656    | tFAWSLR 0                | tWRWR SC 1         | RTT_PARK RZQ/4(60)                    | RZQ/3(80) RZQ/4(60)           |
| tRP ns           | 10,500 8.078    | tWTRS 4                  | tWRWR SD 7         | RZQ = 240 ohm, for exa                | ample RZQ/3 = 240/3 = 80 etc. |
| tRAS ns          | 21,000 16.157   | +W/TPI 12                |                    |                                       | bied of R2Q/7 (34 onin)       |
| tRC ns           | 47,000 24.235   |                          |                    | CAD_D03 block 32                      | Rec. Alt. 1 Alt. 2            |
| tRFC ns          | 350,000 159.838 | tvvk 12                  |                    | CAD_BUS ClkDrv                        | 20 24 30                      |
| tRRDS ns         | 4,500 2.308     | tRCPage 0                | trurd SD 5         | CAD_BUS AddrCmdDrv                    | 20 24 30                      |
| tRRDL ns         | 5,000 3.462     | tRDRD SCL 3              | tRDRD DD 5         | CAD_BUS CsOdtDrv                      | 20 24 40                      |
| tFAW ns          | 21,000 13.849   | tWRWR SCL 3              | tCKE 1             | CAD_BUS CkeDrv                        | 20 24 60                      |
| Screenshot       | Reset           | D 1/1/D                  |                    |                                       |                               |
| Import XMP       | Save settings   | R - XMP                  | Calculate SAFE     | Calculate FAST                        | Calculate EXTREME             |

#### Was bedeutet SAFE bzw. FAST?

Hier unterscheiden sich hauptsächlich die sekundären und tertiären Timings (Subtimings) - Teilweise aber auch die Haupttimings. Bei FAST werden zusätzlich die Subtimings mehr angezogen und geschärft, damit wird auch die Latenz verringert und die Durchsätze erhöht (Schreib/Lese/Kopier).

#### Wie gehen wir nun weiter vor?

Vorerst setzen wir nur mal die "Haupttimings" und sehen, ob wir einen erfolgreichen Boot haben. Wir stellen ins BIOS nur mal die ersten 5 Timings ein – die restlichen Timings lassen wir an dieser Stelle unberührt. Ich

möchte euch hier einen langsamen Weg in die Thematik bieten. Jedoch ist bereits jetzt die rechte Seite des Calculators sehr wichtig– Der erste Bereich behandelt die Spannung auf den RAM sowie die VSoC.

Der zweite Block "Termination Block" und der dritte Block "CAD BUS Block" geben verschiedene Widerstände an – diesen Widerstände werden wir uns gleich am Anfang widmen, immerhin sind diese, neben der korrekten Spannung, wichtig für einen erfolgreichen Boot eures gewünschten RAM OC Profils.

#### Hier kann man es mit zwei Vorgehensweisen versuchen - entweder von unten nach oben tasten bzw. umgekehrt. In meinem Beispiel setzen wir die Werte unten an und testen durch.

Nun widmen wir uns der rechten Spalte im Calculator: **DRAM Voltage** wird hier 1,40V - 1,43V angegeben - gut, dann fangen wir mal mit 1,40V an. **SoC Voltage** wird mit 1,00V und 1,03125V angegeben - versucht hier mal 1,00V - oder auch drunter

PowerDownMode It. Calculator auf Disabled- wir lassen es deaktiviert (gut für die Latenz)
GearDownMode stellen wir auf alle Fälle auf Enabled (trägt sehr gut zur Stabilität bei - man verliert aber bei der Latenz ein wenig)
BankGroupSwap wird deaktiviert (Kann mit neuem Agesa nicht mehr umgestellt werden)
Bei Dual Rank Module (2x16GB) empfiehlt es sich BGS aktiviert zu lassen.

Jetzt kommen wir zu zwei sehr wichtigen Blöcken - Termination & CAD Block

Wir versuchen mal folgende Werte ins BIOS einzuspielen: ProcODT auf 43 Ohm RttNom auf 34,3 Ohm RttWr OFF RttPark 48 Ohm CAD alle mal auf 20 Ohm

RZQ/1 = 240 Ohm RZQ/2 = 120 Ohm RZQ/3 = 80 Ohm RZQ/4 = 60 Ohm RZQ/5 = 48 Ohm RZQ/6 = 40 Ohm RZQ/7 = 34 Ohm

Bevor man alle Werte ins BIOS einspielt und anschließend speichert, empfehle ich euch unbedingt eine Tabelle für eure Versuche zu führen. Danke an <u>@stinger2k</u> für die tolle Excel Tabelle - Auch perfekt dazu geeignet um seine CAD Werte ausloten zu können.

## RAM Analyse Final Release TABELLE

Das mach ich jetzt auch für euch und wir sehen uns gemeinsam das Verhalten zu meinem RAM/CPU/MB an. Werde euch hier die oben genannten Werte auch genauer erklären und zeigen, wo man ansetzen kann, um Fehler bei AIDA/Karhu/TM5 auszumerzen.

Los gehts!

Hier nochmal die eingestellten Werte in der Excel Tabelle:

| Basis            |        |  |  |  |  |  |  |
|------------------|--------|--|--|--|--|--|--|
|                  |        |  |  |  |  |  |  |
| Frequency        | 3466   |  |  |  |  |  |  |
| Dimm Modules     | 2      |  |  |  |  |  |  |
| DRAM V           | 1,4    |  |  |  |  |  |  |
| SOC V            | 0,9750 |  |  |  |  |  |  |
| Dual/Single Rank | SR     |  |  |  |  |  |  |
|                  |        |  |  |  |  |  |  |
| GDM              | on     |  |  |  |  |  |  |
| PDM              | off    |  |  |  |  |  |  |
| Command rate     | 11     |  |  |  |  |  |  |
| BGS              | off    |  |  |  |  |  |  |
| BGS (alt)        | on     |  |  |  |  |  |  |
| procODT          | 43     |  |  |  |  |  |  |
| RttNom           | 34     |  |  |  |  |  |  |
| RttWr            | 0      |  |  |  |  |  |  |
| RttPark          | 48     |  |  |  |  |  |  |
|                  |        |  |  |  |  |  |  |
| CAD CIkDrv       | 20     |  |  |  |  |  |  |
| CAD AddrCmdDrv   | 20     |  |  |  |  |  |  |
| CAD CsOdtDrv     | 20     |  |  |  |  |  |  |
| CAD CkeDrv       | 20     |  |  |  |  |  |  |
| +C1              | 44     |  |  |  |  |  |  |
| tDCDWD           | 14     |  |  |  |  |  |  |
| +DCDDD           | 14     |  |  |  |  |  |  |
| +DD              | 15     |  |  |  |  |  |  |
| +DAC             | 14     |  |  |  |  |  |  |
| IKAS             | 20     |  |  |  |  |  |  |

Nachdem wir die Werte ins BIOS übernommen haben, speichern wir noch die Werte in das OC Profil, übernehmen alles mit F10 und starten die Kiste mal neu.

Und siehe da, die Kiste startet ein paar Mal neu und *setzt den RAM auf das Standardprofil zurück* - hier haben wir also das erste **"Limit"**, welches wir umschiffen müssen.

#### Hier kann man an zwei Schrauben drehen, nämlich ProcODT und VSoC.

Alles andere lassen wir mal unberührt und setzen ProcODT eine Stufe höher auf 48 Ohm. Hier kann es auch RAM Kits geben, welche von Haus aus eine höhere ProcODT Stufe bevorzugen - 60 bzw. 68 Ohm.

Sobald ihr am Desktop angekommen seid, überprüft mit Ryzen Timing Checker eure (Sub)Timings sowie Widertsände und gleicht diese mit der Excel Tabelle ab.

# Jetzt werden sich wahrscheinlich ein paar Leute fragen, warum zum Teufel fangen wir so tief an und übernehmen nicht einfach die Werte vom Calculator mit 53 Ohm?

Ich möchte euch mit meinem Beispiel hier auch gleich die limitierenden Faktoren aufzeigen - @Reous hat dazu einen wundervollen <u>Sammelthread auf Hardwareluxx</u> erstellt und behandelt genau das Thema, somit könnt ihr in Zukunft auch leichter verstehen, was euch gerade im Weg steht und euer RAM OC Profil nicht stabil zu bekommen ist - Klar, ein wenig aufwendiger, aber wenn man sich schon mit RAM OC auseinandersetzt, machen die paar Minuten mehr Aufwand das Kraut auch nicht fett <sup>CO</sup> Zitat Reous:

"Die ProcODT hat einen erheblichen Einfluss auf die Stabilität und auf den möglichen stabilen Takt. Bei den getesteten AM4 Mainboards und Arbeitsspeicher konnte ich immer eine Gemeinsamkeit feststellen. Wenn man einen gewissen ProcODT Wert überschreitet bzw. nicht mehr booten kann, wird der RAM instabil oder ist nur mit sehr viel Mühe stabil zu bekommen. Der RAM IC Hersteller spielt hierbei keine Rolle. Für mich stellt sich dies dar, wie eine weitere Art der IMC Limitierung.

Der ProcODT Wert selbst wird von zwei Faktoren bestimmt, dem RAM selbst und dem verwendeten Mainboard. - Mehrere RAM Kits gleicher Serie, können unterschiedliche ProcODT Werte bevorzugen.

- Je qualitativ hochwertiger das Mainboard, desto ein geringerer ProcODT Wert ist einstellbar."

Wir haben nun ProcODT auf 48 Ohm geändert und wir schauen mal, ob die Kiste nun booten will - **und siehe da, es funktioniert**. Werden euch gleich mal Bluescreens präsentiert? Hier kann es helfen, die Spannung am RAM um 0,01V und/oder auch die ProcODT um noch eine Stufe zu erhöhen!

## HILFE, ein Boot ist bei mir noch immer nicht möglich!?

(Sollte hier kein Boot möglich sein, obwohl die Spannung korrekt vergeben wurden, machen wir mal kurz einen Abstecher zu ProcODT/Rtt/CAD Werte und loten diese mal aus, damit auch ein Boot möglich ist)

#### Jetzt müssen wir natürlich noch die Stabilität testen, aber womit fängt man an?

Lotet als erstes Mal die RAM/VSoC/VCORE Spannung mit AIDA64 aus - dazu stellt folgendes ein (auch mit Free Version möglich). Lasst dazu <u>AIDA64</u> mal für ca. 30min laufen.

Zuerst testen wir mit den im Aida Part erwähnten 3 Einstellungen (FPU/cache/system memory).

Sollte Aida schnell einen Fehler auswerfen, liegt es sehr wahrscheinlich an der zu geringen Spannung am RAM. Wir machen hier noch kurz einen Gegentest mit Karhu und TM5.

Der Gegentest mit Karhu/TM5 bestärkt meine Vorahnung, schnelle und mehrere Fehler bei Karhu können auf VDIMM/VSOC/ProcODT hinweisen.

| System Stability Test - AIDA64 | ţ                   |                                                  | - |  |
|--------------------------------|---------------------|--------------------------------------------------|---|--|
| Stress CPU                     | Date & Time         | Status                                           |   |  |
| % 🗹 Stress FPU                 | 10.12.2018 22:52:06 | Stability Test: Started                          |   |  |
| Stress cache                   | 10.12.2018 22:59:08 | Warning: Hardware failure detected! Test stopped |   |  |
| Stress system memory           | 10.12.2018 22:59:08 | Stability Test: Failed                           |   |  |
| Stress local disks             |                     |                                                  |   |  |
| 🕞 🗌 Stress GPU(s)              |                     |                                                  |   |  |

Viele Fehler sind eigentlich immer schön zu sehen, da man da leichter agieren kann, im Gegensatz zu einem späten Fehler bei Karhu (In Part II gibt es mehr dazu). Bei Karhu sollten ca. 2,0 - 2,5GB für euer System frei bleiben.

| esting Advanced                   | About               |                  |                                      |         |                   |                  |
|-----------------------------------|---------------------|------------------|--------------------------------------|---------|-------------------|------------------|
| System status                     |                     | 🌉 TestM          | lem5 v0.12                           |         |                   |                  |
| Total memory:<br>Free memory:     | 16334 MB<br>2526 MB | AMD R            | Processor<br>yzen 7 2700X Eight-Core | Tota    | Men<br>I<br>lable | 16335Mb<br>534Mb |
| Test settings                     |                     | Clock *          | 3700 MHz Used 16                     | Page    | PageFile 190:     |                  |
| Megabytes:                        | 11500 🜲             | SSE              | 29.4 sec/Gb                          | by test | 864Mb x16         |                  |
| Threads:                          | 16 🌲                |                  | Tests                                | Status  |                   |                  |
| <ul> <li>Beep on error</li> </ul> |                     | 0 1 2            | 3 4 5 6 7 8 9 10 11 1                | 21314   | Time              | 1m 42s           |
| Stop on error                     |                     | Tests: 6,12,2,10 |                                      |         | Cyde              | 1                |
| Test status                       |                     | "Simple          | Memory Test", 477, 8Mb               |         | Error(s)          | 5                |
| Duration:                         | 0:00:01:11          |                  |                                      |         | test              | tmem tz ru       |
| Coverage                          | 77 %                | Customiz         | e: Default @1usmus_v2                |         |                   |                  |
| Error count:                      | 2                   | Îøèáêà â         | òåñòå 0 ÷åðåç.                       |         |                   | Home             |
|                                   |                     | Îøèáêà â         | òâñòâ 2 ÷âðâç.                       |         |                   | Mail             |
| Stor                              | _                   | Îøèáêà â         | òảñòả 1 ÷ảðåç.                       |         | Load              | config & exit    |
| Stop                              | ,                   | Îøèáêà â         | òâñòå 0 ÷åðåç.                       |         | Exit              |                  |

Alle drei Tests bestätigen uns, dass es Fehler bei der Spannung gibt. Nun, wir machen hier zusätzlich noch einen Test mit Aida64 und aktivieren hier nur "cache" – dieser Test zeigt uns, ob VSoC zu gering eingestellt ist. Sprich, wir können dann im BIOS/Command Center/TurboVCore (ASUS)/usw... die VDIMM (DRAM VOLTAGE) sowie die VSoC gleich ein wenig erhöhen (geht hier in kleinen Schritten nach oben, bis Aida64 stabil läuft).

Wir erhöhen die VDIMM mal um 0,01V auf 1,41V und testen wieder von vorne. **Bei meinem Kit musste ich mit der VDimm auf 1,43V hochgehen - auch die VSoC wurde auf 1,00V erhöht.** 

So Aida64 läuft nun ohne Probleme - Nun wird noch mit TM5 und Karhu getestet. Sollten hier Fehler auftauchen, gehen wir wie folgt vor: **ProcODT, CAD dann Rtt Werte anpassen.**  Los gehts mit den Stabilitätstests von Karhu und TM5.

| Ryzen T  | iming Checker 1.05 |         |             | -        | - 🗆 X          |                                                                               |                        |  |  |  |
|----------|--------------------|---------|-------------|----------|----------------|-------------------------------------------------------------------------------|------------------------|--|--|--|
| 3 467    | MEMCLK Ratio       | 1DPC-SR | DIMM Config | 1,0000   | VDDCR_SoC (V)  | TestMem5 v0.12                                                                | – 🗆 X                  |  |  |  |
| Enabled  | GearDownMode       | 1T      | Cmd2T       | Disabled | BankGroupSwap  | Processor Memory                                                              |                        |  |  |  |
| Enabled  | BankGroupSwapAlt   | 48.0Ω   | ProcODT     | 0/0      | AddrCmdSetup   | AMD Ryzen 7 2700X Eight-Core T<br>CPU ID AMD (17 · 8 · 2) x16 A               | vailable 16335Mb       |  |  |  |
| 0/0      | CsOdtSetup         | 0/0     | CkeSetup    | 34.3Ω    | RttNom         | Clock * 3700 MHz Used 16                                                      | ageFile 4025Mb         |  |  |  |
| Disabled | RttWr              | 48.0Ω   | RttPark     | 20.0Ω    | CLKDrvStr      | SSE 0 mS/GD Used by test                                                      |                        |  |  |  |
| 20.0Ω    | AddrCmdDrvStr      | 20.0Ω   | CsOdtDrvStr | 20.0Ω    | CKEDrvStr      | Tests Status                                                                  |                        |  |  |  |
|          |                    |         |             |          |                | 0 1 2 3 4 5 6 7 8 9 1011121314 Time 22m<br>10.5.1.4.3.0.13.9.7.8.1.11.14 Cvde |                        |  |  |  |
| 14       | tCL                | 278     | tRFC        | 0        | tRDRDSCDLR     | Error(s)                                                                      |                        |  |  |  |
| 14       | tRCDWR             | 160,385 | tRFC (ns)   | Ban 2    | tWRWRBAN       |                                                                               |                        |  |  |  |
| 15       | tRCDRD             | 14      | tCWL        | 0        | tWRWRSCDLR     | Customize: Default @1usmus_v2<br>Start testing at 23:39, 880Mb x16            |                        |  |  |  |
| 14       | tRP                | 8       | tRTP        | 0        | tWRRDSCDLR     | Testing completed in 22m 15s, Ma                                              |                        |  |  |  |
| 28       | tRAS               | 7       | tRDWR       | 13495    | tREF           | Load config 8                                                                 |                        |  |  |  |
| 42       | tRC                | 3       | tWRRD       | 7 786    | tREF (µs)      | Exit                                                                          |                        |  |  |  |
| 4        | tRRDS              | 1       | tWRWRSC     | 26       | tMOD           | 💭 ydimm tyt - Editor                                                          | — П X                  |  |  |  |
| 6        | +RRDI              | 7       | tWRWRSD     | 26       | +MODPDA        | Datei Bearbeiten Format Ansicht                                               | Hilfe                  |  |  |  |
| 0        |                    | 7       |             | 20       |                | VDIMM 1,43V                                                                   | ^                      |  |  |  |
| 24       | tFAW               | 1       | tWRWRDD     | 8        | tMRD           | TestMem5 v0.12                                                                | ×                      |  |  |  |
| 0        | tFAWDLR            | 1       | tRDRDSC     | 18       | tMRDPDA        |                                                                               |                        |  |  |  |
| 0        | tFAWSLR            | 5       | tRDRDSD     | 9        | tSTAG          | The testing is completed, of e                                                | rrors is not detected. |  |  |  |
| 4        | tWTRS              | 5       | tRDRDDD     | 2        | tPHYWRD        |                                                                               |                        |  |  |  |
| 12       | tWTRL              | 1       | tCKE        | 9        | tPHYWRL        |                                                                               | ОК                     |  |  |  |
| 12       | tWR                | 0       | tRPPB       | 26       | <b>tPHYRDL</b> |                                                                               |                        |  |  |  |
| 0        | tRCPage            | 0       | tRCPB       | 9        | tRDDATA        |                                                                               | ~                      |  |  |  |
| 3        | tRDRDSCL           | 0       | tRRDDLR     | Disabled | tSTAGLR        |                                                                               |                        |  |  |  |
| 3        | tWRWRSCL           | Ban 2   | tRDRDBAN    | 24       | tWRMPR         |                                                                               |                        |  |  |  |

Wie in <u>TestMem5</u> Teil erwähnt, dient das Programm als Schnelltest – solltet ihr mit euren Haupttimings bis hier her gekommen sein, könnt ihr auch mal **die Subtimings ins BIOS einspielen und einen weiteren Lauf mit Aida64 und TM5 machen** (Orientiert euch bei den Subtimings mal an die "SAFE" Settings des <u>DRAM</u> <u>Calculators</u>)

#### Wie lange sollte man mit Karhu testen?

Hier empfiehlt es sich, den ersten Lauf bis 10.000% zu machen - danach schaltet euren PC für ein paar Minuten aus, startet neu und lässt einen weiteren Lauf in Karhu bis mind. 5000% laufen.

| Ryzen T  | iming Checker 1.05 |         |             | -        | - 🗆 ×          | °₀ RAM Test — □ ×                     |
|----------|--------------------|---------|-------------|----------|----------------|---------------------------------------|
| 3 467    | MEMCLK Ratio       | 1DPC-SR | DIMM Config | 1,0000   | VDDCR_SoC (V)  | Testing Advanced About                |
| Enabled  | GearDownMode       | 1T      | Cmd2T       | Disabled | BankGroupSwap  | Total memory: 16334 MB                |
| Enabled  | BankGroupSwapAlt   | 48.0Ω   | ProcODT     | 0/0      | AddrCmdSetup   | Free memory: 3282 MB                  |
| 0/0      | CsOdtSetup         | 0/0     | CkeSetup    | 34.3Ω    | RttNom         | Test settings                         |
| Disabled | P++Wr              | 48.00   | PttPark     | 20.00    | CLKDruStr      | Megabytes: 11500                      |
| Disabica |                    | 40.012  | NU BIK      | 20.012   | CERDIVSU       | Threads: 16 🔹                         |
| 20.0Ω    | AddrCmdDrvStr      | 20.0Ω   | CsOdtDrvStr | 20.0Ω    | CKEDrvStr      | Beep on error                         |
|          |                    |         |             |          |                | Stop on error                         |
| 14       | tCL                | 278     | tRFC        | 0        | tRDRDSCDLR     | Test status                           |
| 14       | tRCDWR             | 160,385 | tRFC (ns)   | Ban 2    | tWRWRBAN       | Duration: 0:06:13:19                  |
| 15       | tRCDRD             | 14      | tCWL        | 0        | tWRWRSCDLR     | Coverage 25721 %                      |
| 14       | tRP                | 8       | tRTP        | 0        | tWRRDSCDLR     | Error count: 0                        |
|          |                    |         |             |          |                | Chan.                                 |
| 28       | tRAS               | 7       | tRDWR       | 13495    | tREF           | Stop                                  |
| 42       | tRC                | 3       | tWRRD       | 7 786    | tREF (µs)      |                                       |
| 4        | tRRDS              | 1       | tWRWRSC     | 26       | tMOD           | Volumm.t — L X                        |
| 6        | tRRDL              | 7       | tWRWRSD     | 26       | tMODPDA        | Hilfe                                 |
| 24       | 15014              | 7       |             | 0        | 44400          | VDIMM 1,43V                           |
| 24       | TAW                |         |             | 0        | UNICO          |                                       |
| 0        | tFAWDLR            | 1       | tRDRDSC     | 18       | tMRDPDA        |                                       |
| 0        | tFAWSLR            | 5       | tRDRDSD     | 9        | tSTAG          |                                       |
| 4        | tWTRS              | 5       | tRDRDDD     | 2        | <b>tPHYWRD</b> |                                       |
| 12       | tWTRL              | 1       | tCKE        | 9        | <b>tPHYWRL</b> |                                       |
| 12       | tWB                | 0       | TRPPR       | 26       | TPHYRDI        |                                       |
|          | 1                  |         |             |          |                | · · · · · · · · · · · · · · · · · · · |
| 0        | tRCPage            | 0       | tRCPB       | 9        | tRDDATA        |                                       |
| 3        | tRDRDSCL           | 0       | tRRDDLR     | Disabled | tSTAGLR        |                                       |
| 3        | tWRWRSCL           | Ban 2   | tRDRDBAN    | 24       | tWRMPR         | Carl States (1995)                    |

#### Fehleranalyse bei Karhu

## PROCODT/RTT/CAD – STABILITÄT FÜR BOOT/KARHU/TM5

ProcODT und Rtt sind für die Stabilität und auch für einen erfolgreichen Bootvorgang sehr wichtig. Solltet ihr hier Probleme haben überhaupt einen erfolgreichen Boot zu sehen bzw. auch später bei Karhu einen Fehler präsentiert bekommt, kann es euch hier helfen ein paar verschiedene Settings zu probieren und diese auch zu dokumentieren – Ja… Verdammt… Schreibt so gut wie alles mit… Glaubt mir, ihr werdet das brauchen.

#### Bei Single Rank/Dual Rank Module:

| FICCODI 48 55 00 08 |
|---------------------|
|---------------------|

#### Wählt den geringsten Wert aus, welcher zu einem erfolgreichen Boot führt!

Umso höher die Taktstufe, umso mehr kann eine höhere ProcODT euch helfen, das Setting stabil zu bekommen. Es gibt auch RAM Kits, welches eine von Haus aus höhere ProcODT bevorzugen.

| SINGLE RANK | Test 1 | Test 2 | Test 5 | Test 6 | Test 9 | Test 10 | Test 3 | Test 4 | Test 7 | Test 8 | Test 10 | Test 11 |
|-------------|--------|--------|--------|--------|--------|---------|--------|--------|--------|--------|---------|---------|
| procODT     | 48     | 48     | 53     | 53     | 60     | 60      | 48     | 48     | 53     | 53     | 60      | 60      |
| RttNom      | 34     | 34     | 34     | 34     | 34     | 34      | 0      | 0      | 0      | 0      | 0       | 0       |
| RttWr       | 0      | 0      | 0      | 0      | 0      | 0       | 0      | 0      | 0      | 0      | 0       | 0       |
| RttPark     | 48     | 60     | 48     | 60     | 48     | 60      | 48     | 60     | 48     | 60     | 48      | 60      |
|             | Tort 1 | Tort 2 | Toet 5 | Tort 6 | Toct 9 | Tost 10 | Tort 3 | Tort 4 | Tect 7 | Tect 8 | Tost 10 | Toct 11 |
| DUAL RANK   | Test I | Test 2 | Testo  | Testo  | Testa  | Test IV | Testo  | Test4  | Test / | Testo  | Test IV | lestill |
| procODT     | 48     | 53     | 48     | 53     | 48     | 48      | 48     | 53     | 48     | 53     | 53      | 53      |
| RttNom      | 34     | 34     | 0      | 0      | 40     | 48      | 34     | 34     | 0      | 0      | 40      | 48      |
| RttWr       | 0      | 0      | 80     | 80     | 0      | 0       | 80     | 80     | 80     | 80     | 0       | 0       |
| RttPark     | 0      | 0      | 240    | 240    | 0      | 0       | 240    | 240    | 240    | 240    | 0       | 0       |

#### Zusätzliche Ideen für ein paar Kombinationen aus ProcODT und Rtt Werten:

(HINWEIS: Bei Dual Rank kann es sein, dass die ProcODT bereits bei 60 bzw. 68 Ohm steht – was auch normal ist! Konzentriert euch bei meiner Liste mehr auf die Rtt Werte)

Das sind hier nur Anhaltspunkte, wie hoch die ProcODT bei euch genau sein muss, müsst ihr bitte selbst ausloten – wählt zumindest immer die geringste Stufe, welche euch einen Boot ermöglicht. In höheren Taktbereichen solltet ihr auch die ProcODT nach oben anpassen – für die Stabilität sehr wichtig.

#### Hier mal ein kurzes Beispiel, um euch die Materie näher zu bringen:

Karhu läuft mit folgenden Einstellungen 48/0/0/48 bis ca. 5000%. **Dann empfiehlt es sich hier als Gegentest** mal 48/0/0/60; 53/0/0/48; 60/0/0/48 zu nehmen. Hier kann mal relativ gut sehen, ob die Änderungen der einzelnen Widerstände zu einer Verbesserung oder eine Verschlechterung oder vlt. sogar zur kompletten Stabilität führt.

Auch die CAD Werte können in diesem Beispiel zum Erfolg führen – sollten die verschiedenen ProcODT Stufen keine Verbesserung hervorrufen, dann stell die CAD Werte mal alle auf 20-20-20; 24-24-24; 30-30-30-30; 30-30-40-60 und testet die oben genannten ProcODT/Rtt Stufen jeweils mit den verschiedenen CAD Werten nochmals durch. Auch solche Einstellungen können euch schlussendlich den Erfolg bringen.

Ist es noch immer nicht möglich, die Settings stabil zu bekommen, kannst du erstens mal <u>hier</u> schauen, ob du die Subtimings zu straff angezogen hast bzw. auch <u>hier</u> im Forum mal nachfragen.

## FEHLERANALYSE KARHU

| 7% - 100%        | Frühe und vermehrte Fehler liegen an DRAM Voltage/VSoC/ProcODT. Hast du mit Aida die Spannungen ausgelotet?                                                                                                    |
|------------------|----------------------------------------------------------------------------------------------------|
| 100% - 3.500%    | Vereinzelte Fehler in diesem Bereich deuten auf falsch gesetzte ProcODT und<br>Rtt Werte hin. Siehe Punkt " <b>Wie lote ich ProcODT und Rtt richtig aus?</b> "                                                                                    |
|                  | Auch Gegentest mit verschiedenen CAD Werten können helfen – wenn ihr zb.<br>Alle auf 20 stehen habt, stellt einfach mal alle auf 24 um und schaut euch das<br>Ergebnis an. Wenn besser, weiterhin verfolgen, wenn nicht, zurück zu Rtt<br>Werten! |
|                  | Auch zu straffe Subtimings können hier Fehler ausgeben!                                                                                                    |
| 3.500% - 5.000%  | Hier könnte man vorerst noch <b>mit einer höheren Stufe ProcODT bzw. mit</b><br>höheren oder tieferen Rtt Werten gegentesten und darauf achten, welche<br>Werte stabiler laufen.                                                                  |
|                  | Auch Gegentest mit verschiedenen CAD Werten können helfen – wenn ihr zb.<br>Alle auf 20 stehen habt, stellt einfach mal alle auf 24 um und schaut euch das<br>Ergebnis an. Wenn besser, weiterhin verfolgen, wenn nicht, zurück zu Rtt<br>Werten! |
|                  | Auch zu straffe Subtimings können hier Fehler ausgeben!                                                                                                    |
| 5.000% - 10.000% | Hier hilft es, verschiedene CAD Werte auszuprobieren – siehe " <u>Wie lote ich</u><br>die CAD Werte richtig aus"                                                                                                    |

# WO KANN ICH MEINE SUBTIMINGS NOCH VERBESSERN? ODER SIND MEINE SUBTIMINGS ZU STRAFF?

Hier einmal ein Bild, wo man die Subtimings bei einem stabilen 3466CL14er Setting noch anziehen könnte (was ich auch gemacht habe) – ACHTUNG zu straffe Subtimings können auch zu Fehlern in Karhu führen, achtet daher darauf, dass ihr langsam die Subtimings anzieht und nicht zu viele zu gleich ändert, damit die Fehleranalyse leichter voran geht.

| Ryzen T  | iming Checker 1.05 |         |             | -        | - 🗆 X         |
|----------|--------------------|---------|-------------|----------|---------------|
| 3 467    | MEMCLK Ratio       | 1DPC-SR | DIMM Config | 1,0125   | VDDCR_SoC (V) |
| Enabled  | GearDownMode       | 1T      | Cmd2T       | Disabled | BankGroupSwap |
| Enabled  | BankGroupSwapAlt   | 53.3Ω   | ProcODT     | 0/0      | AddrCmdSetup  |
| 0/0      | CsOdtSetup         | 0/0     | CkeSetup    | 34.3Ω    | RttNom        |
| Disabled | RttWr              | 60.0Ω   | RttPark     | 24.0Ω    | CLKDrvStr     |
| 24.0Ω    | AddrCmdDrvStr      | 24.0Ω   | CsOdtDrvStr | 24.0Ω    | CKEDrvStr     |
|          |                    |         | 256 oder 2  | 268      |               |
| 14       | tCL                | 277     | tRFC        | 0        | tRDRDSCDLR    |
| 14       | tRCDWR             | 159,808 | tRFC (ns)   | Ban 2    | tWRWRBAN      |
| 15       | tRCDRD             | 14      | tCWL        | 0        | tWRWRSCDLR    |
| 14       | tRP                | 8       | tRTP        | 0        | tWRRDSCDLR    |
| 28       | tRAS               | 7       | tRDWR       | 13495    | tREF          |
| 42       | tRC                | 3       | twrrd 2     | 7 786    | tREF (µs)     |
| 4        | tRRDS              | 1       | tWRWRSC     | 26       | tMOD          |
| 6        | tRRDL              | 7       | twrwrsd 5   | 26       | tMODPDA       |
| 24       | tFAW 16            | 7       | tWRWRDD     | 8        | tMRD          |
| 0        | tFAWDLR            | 1       | tRDRDSC     | 18       | tMRDPDA       |
| 0        | tFAWSLR            | 5       | tRDRDSD     | 9        | tSTAG         |
| 4        | tWTRS              | 5       | tRDRDDD     | 2        | tPHYWRD       |
| 12       | tWTRL 9            | 1       | tCKE        | 9        | tPHYWRL       |
| 12       | twr.               | 0       | tRPPB       | 26       | tPHYRDL       |
| 0        | tRCPage            | 0       | tRCPB       | 9        | tRDDATA       |
| 3        | tRDRDSCL           | 0       | tRRDDLR     | Disabled | tSTAGLR       |
| 3        | tWRWRSCL 2         | Ban 2   | tRDRDBAN    | 24       | tWRMPR        |

Genau bei den markierten Werten können höhere Werte schnell zur Stabilität führen!

# WIE WARM DARF MEIN RAM KIT WERDEN? WIE VIEL SPANNUNG (VDIMM) IST SINNVOLL?

Lt. DDR4 Spezifikationen von <u>Samsung</u> können die Speicherkits eine Temperatur von 85° Celsius (Normalbereich) wegstecken.

Für mehr Stabilität empfehle ich euch, die Temperaturen eher gering zu halte. Laut Erfahrungen vieler User ist es sinnvoll, nicht über 52°-55° Celsius zu gehen – teilweise ist auch die Rede von nur 48° Celsius. Sorgt für einen guten Airflow im Gehäuse. Interessant werden Temperaturen ja erst nach einer ausgiebigen Zockernacht, wenn die Grafikkarte ebenfalls das Gehäuse mit Abwärme versorgt.

Bis 1,50V VDIMM kann man den RAM Kits ohne Probleme zumuten. Ich selbst empfehle eine aktive Kühlung der Speichermodule ab >1,45V VDIMM. Hier verweise ich nochmals auf das <u>Vorwort</u> und übernimm keinerlei Haftung/Garantie für irgendwelche Schäden an euren Hardwarekomponenten.

**Hinweis** Es kann sein, dass teilweise zu hohe Spannungen zur Instabilität führen können – hängt wieder vom RAM Kit ab.

## EIGNEN SICH AUCH SPIELE FÜR STABILITÄTSTESTS?

#### Kurz und knappes JA!

Es stellte sich heraus, dass vor allem Battelfield 5 und PUBG sich perfekt für dieses Szenario eignen. BF5 Online aufgrund der tollen Auslastung der Kerne, für die Grafikkarte ebenfalls eine gute Herausforderung darstellt und natürlich bei größeren Maps (64er) ordentlich den RAM in den Schwitzkasten nimmt – Achtet mal mit MSI Afterburner auf die Auslastung!

PUBG eignet sich ebenfalls perfekt dazu. Hier dürfte wohl mitspielen, dass PUBG immer noch mit vielen Bugs zu kämpfen hat. Wie auch immer, instabile RAM OC Settings werden damit relativ flott entlarvt.

#### Wie zeigt sich nun, dass mein RAM OC Profil instabil ist?

Meist landet man ohne jegliche Fehlermeldung einfach am Desktop!

#### Was hilft mir nun dabei, es stabil zu bekommen?

Achtet auf die Temperaturen eures RAM Kits – zu hohe Temperaturen, dass eine Instabilität hervorgerufen wird? Achtet auf eine ordentliche Belüftung.

Meist hilft es aber auch schon, einfach die VDIMM um 0,01V zu erhöhen – oder auch die VSoC um einen kleinen Schritt nach oben setzen. (Muss von euch selbst ausgelotet werden).

## NÜTZLICHE LINKS

AMD Ryzen – Limitierende Faktoren beim RAM OC by Reous

AMD Ryzen – Systemoptimierung durch RAM OC by RYZ3N

Discord Kanal für AMD Ryzen RAM OC

## DANKSAGUNG

Einen ganz großen Dank möchte ich hier an dieser Stelle an meine geschätzten Forenkollegen **@RYZ3N**, **@Ned** Flanders, **@Reous**, **@Flynn82**, **@nospherato**, **@Baal Netbeck**, **@Nero1**, **@ZeroCoolRiddler**, **@Stuxi**, **@Dragonheart69**, meinem Kärntner Kollegen <u>@stinger2k</u> und natürlich allen anderen, die fleißig mit geholfen haben, aussprechen.

Danke für eure Unterstützung, euren Enthusiasmus, euren Einsatz und eure Hilfsbereitschaft!